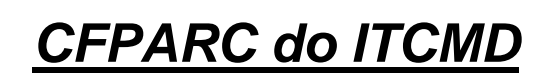

Manual do sistema

Diretoria de Arrecadação Cobrança e Recuperação de Dívidas

São Paulo

2019

# Sumário

| 1.   | Descrição                         |
|------|-----------------------------------|
| 2.   | Acessando o sistema4              |
| 3.   | Aba Operações5                    |
| 3.1  | Simular Pedido                    |
| 3.2  | Cadastrar Pedido                  |
| 3.3  | Cadastrar o Deferimento do Pedido |
| 3.4  | Alterar Pedido Deferido           |
| 3.5  | Administrar Suspensões            |
| 4    | Aba Consultas                     |
| 4.1  | Consulta Pedido                   |
| 4.2  | Consulta Conta Fiscal             |
| 4.2. | Detalhar Parcelas                 |
| 4.2. | 2 Antecipação de parcelas         |

#### 1. Descrição

O objetivo desta conta fiscal é proporcionar ao contribuinte a possibilidade de simular as opções de parcelamento de seus débitos relativos ao ITCMD, decorrentes tanto de declarações confirmadas (CFITCMD) como de autos de infração lavrados (CFAIIM).

O contribuinte deve realizar a simulação do parcelamento e, se for de seu interesse, deverá comparecer ao Posto Fiscal de sua jurisdição, munido da simulação realizada e dos documentos necessários para protocolizar o pedido para cadastramento do seu parcelamento.

As demais etapas do procedimento serão realizadas por via eletrônica e o contribuinte receberá a notificação de deferimento/indeferimento por mensagem eletrônica no endereço de e-mail cadastrado. Depois poderá obter os DAREs das parcelas, acompanhar os pagamentos efetuados, antecipar parcelas ou simular valores para quitar a avença.

### 2. Acessando o sistema

O servidor da SEFAZ ou PGE acessará o sistema disponível no endereço <u>https://www3.fazenda.sp.gov.br/CFPARC</u>, via Certificado Digital. O contribuinte acessará através do Certificado Digital ou de seu Usuário/Senha da Nota Fiscal Paulista.

| Secretaria da Fazenda   Portal do Governo            | A - + 0                                                                                                    | SP.      |
|------------------------------------------------------|----------------------------------------------------------------------------------------------------|----------|
| Secretaria da Fazenda<br>Conta Fiscal do Parcelament | o do ITCMD                                                                                                    | â Estrar |
| PERGUNTAS E RESPOSTAS                                | MANUAL DO SISTEMA                                                                                                    |          |
| Você está em: Autenticação                           |                                                                                                    |          |
| Perfil                                               | Forma de Acesso                                                                                                    |          |
| Contribuinte     Fazendário     PGE                  | Acesso via Usuàrio e Senha da NFP<br>Clique no bolão abaixo para informar seu usuário e senha da NFP<br>Clique no bolão abaixo para informar seu usuário e senha da NFP<br>Acesso via Certificado Digital |          |
|                                                      | Clique para acessar via Certificado Digital, clique na imagem abaixo                                                                                                    |          |
|                                                      |                                                                                                    |          |
|                                                      |                                                                                                    | ٨        |

O servidor poderá acessar qualquer conta fiscal, enquanto ao contribuinte será permitido apenas acessar contas relacionadas ao CPF/CNPJ informado durante o acesso.

### 3. Aba Operações

|                                   | INÍCIO | CONSULTAS - | OPERAÇÕES 🗸                        | CONFIGURAÇÕES 🗸 |  |
|-----------------------------------|--------|-------------|------------------------------------|-----------------|--|
| ocê está em: Simular Pedido de Pa |        |             | SIMULAR PEDIDO<br>CADASTRAR PEDIDO |                 |  |
|                                   |        |             | CADASTRAR DEFERIMENTO DE PEDIDO    |                 |  |
|                                   |        |             | ALTERAR PEDIDO DEFERIDO            |                 |  |
|                                   |        |             | ADMINIST                           | RAR SUSPENSÕES  |  |

### 3.1 Simular Pedido

Na aba "OPERAÇÕES", opção simular pedido, o usuário (servidor ou contribuinte) poderá selecionar os débitos a parcelar. O sistema apresentará simulações para as diferentes possibilidades de número de parcelas possíveis.

Como dito anteriormente, o servidor SEFAZ/PGE poderá fazer a simulação com débitos de qualquer contribuinte, já o contribuinte apenas para seus próprios débitos.

Preencher o campo identificador com CPF ou CNPJ.

| Você está em: Simular Pedido de Parcelamento |         |        |           |                |
|----------------------------------------------|---------|--------|-----------|----------------|
|                                              | Fi      | ltro   |           |                |
| Identificador                                | CPF     |        | ~         | 000.000.000-00 |
| Tipo de Parcelamento                         | Selecio | ne     | ~         |                |
|                                              | Voltar  | Limpar | Consultar |                |

No campo "Tipo de Parcelamento" aparecerão as opções "ITCMD – Causa Mortis", "ITCMD – Doação" e "ITCMD – AIIM". Não é possivel agrupar débitos de ITCMD de fatos geradores de origens diferentes para parcelamento. Débitos de "causa mortis só podem ser parcelados em conjunto com débitos desta origem, o mesmo ocorrendo com os originários de doação e AIIM.

| Identificador        | Selecione                                        | • |
|----------------------|--------------------------------------------------|---|
| Tipo de Parcelamento | Selecione                                        | • |
|                      | Selecione                                        |   |
|                      | ITCMD-Causa Mortis<br>ITCMD-Doação<br>ITCMD-AIIM |   |
|                      |                                                  |   |

Após selecionar o débito desejado, o usuário deve clicar em "Simular" e o sistema apresentará todos os débitos em aberto.

| Filtro                                                             |                                |            |                 |              |  |  |  |  |
|--------------------------------------------------------------------|--------------------------------|------------|-----------------|--------------|--|--|--|--|
| Identificador                                                      | CPF                            |            |                 |              |  |  |  |  |
| Tipo de Parcelamento                                               | ITCMD-AIIM                     |            |                 |              |  |  |  |  |
|                                                                    | Voltar Limpar Consultar        |            |                 |              |  |  |  |  |
|                                                                    | Resultado                      |            |                 |              |  |  |  |  |
| 10     registros por página       Total de Créditos encontrados: 1 |                                |            | Buscar          |              |  |  |  |  |
| CPF/CNPJ 🔺 Nome/Razão Social                                       | 🔶 Declaração/AllM 🍦            | Referência | Saldo(I         | R\$) Seleção |  |  |  |  |
|                                                                    |                                |            | <b>b</b> 3.448, | 40           |  |  |  |  |
| ← Anterior 1 Próxima →                                             | Exibindo 1 ao 1 de 1 registros |            |                 |              |  |  |  |  |
|                                                                    |                                |            |                 |              |  |  |  |  |

A data de vencimento das parcelas será definida pelo sistema quando do deferimento do pedido.

| nto                       |                                                                                                    |                                                                                                    |
|---------------------------|----------------------------------------------------------------------------------------------------|----------------------------------------------------------------------------------------------------|
| Saldo Devedor do débit    | to                                                                                                    |                                                                                                    |
|                           |                                                                                                    |                                                                                                    |
| ITCMD                     | 12.190,59                                                                                                    |                                                                                                    |
| Multa                     | 2.438,12                                                                                                    |                                                                                                    |
| Juros                     | 5.249,27                                                                                                    |                                                                                                    |
| Juros Sobre Multa         | 0,00                                                                                                    |                                                                                                    |
| Multa de Protocolização   | 0,00                                                                                                    |                                                                                                    |
| Total do Débito 19.877,98 |                                                                                                    |                                                                                                    |
|                           |                                                                                                    |                                                                                                    |
| Voltar                    |                                                                                                    |                                                                                                    |
|                           | Saldo Devedor do débit<br>ITCMD<br>Multa<br>Juros<br>Juros Sobre Multa<br>Multa de Protocolização<br>Total do Débito 19.877,98 | Saldo Devedor do débito         ITCMD       12.190,59         Multa       2.438,12         Juros       5.249,27         Juros Sobre Multa       0,00         Multa de Protocolização       0,00         Total do Débito 19.877,98       Voltar |

Ao clicar em "Simular Parcelamento" serão apresentadas as opções de parcelas, até o máximo de doze, sendo o valor mínimo da parcela de 30 UFESPs.

| Você está em: Simular Pedido de Parcelamento |                           |                       |          |  |  |  |  |  |
|----------------------------------------------|---------------------------|-----------------------|----------|--|--|--|--|--|
| Saldo Devedor do débito                      |                           |                       |          |  |  |  |  |  |
|                                              | ITCMD                     | 12.190,59             |          |  |  |  |  |  |
|                                              | Multa                     | 2.438,12              |          |  |  |  |  |  |
|                                              | Juros                     | 5.249,27              |          |  |  |  |  |  |
|                                              | Juros Sobre Multa         | 0,00                  |          |  |  |  |  |  |
|                                              | Multa de Protocolização   | 0,00                  |          |  |  |  |  |  |
|                                              | Total do Débito 19        | 9.877,98              |          |  |  |  |  |  |
| Simular Parcelamento                         | Voltar                    |                       |          |  |  |  |  |  |
|                                              | Opções de Parcelamento do | Valor Total do Pedido |          |  |  |  |  |  |
| Número de Parcelas Valor Básico Prestação    |                           |                       |          |  |  |  |  |  |
| 12                                           |                           | 1.656,50              | Detalhar |  |  |  |  |  |
| 11                                           |                           | 1.807,09              | Detalhar |  |  |  |  |  |

O usuário poderá ver detalhadamente cada opção de simulação e, definida a quantidade de parcelas, deve confirmar a simulação do parcelamento:

| 3 | 6.625,99 | Detalhar |
|---|----------|----------|
| 2 | 9.938,99 | Detalhar |

| Parcela | Vencimento                                                          | ITCMD<br>R\$ | Multa<br>R\$ | Juros<br>R\$ | Multa de<br>Protocolização R\$ | Juros sobre<br>Multa R\$ | Acréscimo<br>Financeiro R\$ | Total R\$ |
|---------|---------------------------------------------------------------------|--------------|--------------|--------------|--------------------------------|--------------------------|-----------------------------|-----------|
| 1       | A Data de Vencimento será definida após o<br>Deferimento do Pedido. | 4.063,52     | 812,70       | 1.749,77     | 0,00                           | 0,00                     | 0,00                        | 6.625,99  |
| 2       | A Data de Vencimento será definida após o<br>Deferimento do Pedido. | 4.063,52     | 812,70       | 1.749,77     | 0,00                           | 0,00                     | 0,00                        | 6.625,99  |
| 3       | A Data de Vencimento será definida após o<br>Deferimento do Pedido. | 4.063,55     | 812,72       | 1.749,73     | 0,00                           | 0,00                     | 0,00                        | 6.626,00  |

Ao clicar em "Confirmar Simulação" o sistema gerará um número de pedido e apresentará a identificação do contribuinte, o resumo do pedido, a Declaração de Responsabilidade e os documentos, que, conjuntamente com a Declaração assinada, deverão ser entregues no Posto Fiscal.

| Pedido                                                                                                    |                                          |  |  |  |  |  |
|----------------------------------------------------------------------------------------------------|------------------------------------------|--|--|--|--|--|
| O Contribuinte acima qualificado pede autorização para pagar o(s) débito(s) abaixo em 4 parcelas mensais, não inferiores a 30 UFESPs, nas condições previstas na Lei<br>10.705 de 28 de Dezembro de 2000; no decreto 46.655, de 1º de Abril de 2002; e suas alterações. Caso deferido o pedido, o Contribuinte solicita que o vencimento das<br>parcelas, excetuada a primeira, ocorra no dia 25 de cada mês. |                                          |  |  |  |  |  |
| Número do Parcelamento 00000238-7                                                                                                    |                                          |  |  |  |  |  |
| Tipo de Parcelamento                                                                                                    | ITCMD-AIIM                               |  |  |  |  |  |
| Número Declaração/AllM                                                                                                    | an an an an an an an an an an an an an a |  |  |  |  |  |
| Dia de vencimento da parcela,<br>exceto da primeira                                                                                                    | 25                                       |  |  |  |  |  |
|                                                                                                    |                                          |  |  |  |  |  |

#### Declaração de Responsabilidade

Declaro, sob as penas da lei, que:

1) As informações prestadas neste pedido são a expressão da verdade;

2) Estou ciente de que as informações para contato, contidas no quadro "Identificação do Contribuinte", serão utilizadas pela Secretaria da Fazenda do Estado de São Paulo para envio de comunicações relativas a este pedido e, se deferido, ao parcelamento decorrido deste. Sendo de minha responsabilidade avisar o Fisco sobre qualquer alteração que ocorra durante o andamento do pedido/parcelamento;

3) Estou ciente de que os valores apresentados pela Simulação de nº 00000230-0 representam apenas uma simulação com o intuito de subsidiar minha decisão. Até o deferimento do pedido de parcelamento, os valores, os prazos e as demais condições apresentadas na simulação podem ser alterados.

25/07/2018 11:40:08

Data: Assinatura

Se a assinatura for do Procurador, informar:

Nome:

CPF:

RG:

Telefone:

#### Documentos exigidos

1 - Original e cópia simples do CPF e RG, ou do CNPJ;

2 - Comprovante de residência original(deve datar, no máximo, de até 2 meses anteriores à data de exibição ao Fisco);

3 - Declaração, assinada por pessoa habilitada, em que conste a confissão irretratável do débito fiscal, a desistência de quaisquer ações, defesas ou recursos a ele relativos,

em âmbito administrativo ou judicial, e a expressa renúncia dos direitos sobre os quais se fundam. Somente no caso de débito apurado pelo Fisco;

4 - Se for o caso,

4.1 - Procuração(instrumento particular ou público);

4.2 - Original e cópia simples do CPF e do RG do procurador.

Voltar

## 3.2 Cadastrar Pedido

Essa opção da aba "Operações" será acessível apenas pelo servidor SEFAZ/PGE, que com o pedido de parcelamento protocolizado pelo contribuinte irá cadastrar o pedido de parcelamento.

Será necessário colocar o número do parcelamento no filtro e clicar em consultar ou Incluir nova simulação.

| Você está em: Cadastrar Pedidos     |            |        |        |           |                        |
|-------------------------------------|------------|--------|--------|-----------|------------------------|
|                                     | Filtro     |        |        |           |                        |
| Número da Simulação do Parcelamento | 99999999-9 |        |        |           |                        |
|                                     |            | Voltar | Limpar | Consultar | Incluir nova Simulação |
|                                     |            |        |        |           |                        |

Se clicar em nova simulação, o sistema voltará para opção simular pedido.

Ao clicar em consultar, o sistema apresentará os dados do contribuinte, os dados da simulação do parcelamento e quais são as referências (SIGEC) parceladas, depois exibirá um dos dois grupos de botões abaixo, a depender se é débito de ITCMD declarado ou AIIM de ITCMD:

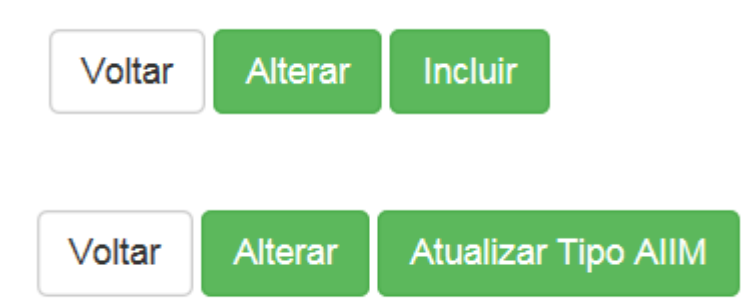

Será necessário primeiro clicar em alterar, pois o sistema exige o preenchimento de um telefone e endereço de e-mail do contribuinte para envio do termo de adesão, será necessário conferir e, se for o caso, preencher os dados do endereço também.

Novamente, o sistema apresentará os dados do contribuinte e um primeiro botão 'Alterar', clicar neste botão. Preencher o telefone e o e-mail atualizados. Clicar em Salvar.

Caso o débito seja de AIIM, neste momento, clicar no botão 'alterar tipo de AIIM', o sistema mostrará os dados da simulação de parcelamento, selecionar o tipo de parcelamento: ITCMD-AIIM-DOAÇÃO ou ITCMD-AIIM-CAUSA MORTIS. No fim da página, clicar em atualizar.

O sistema retornará para a página inicial após o primeiro clique no botão alterar, no fim da página tem um segundo botão 'Alterar', clicar nele.

O sistema abrirá a seguinte tela, com os dados já preenchidos, caso seja necessário alterar o número de parcelas ou o seu vencimento, clicar em consultar:

| Você está em: Alterar Pedido/Simulação: Parcelamento |                         |  |
|------------------------------------------------------|-------------------------|--|
| Filtro                                               |                         |  |
| Tipo de Parcelamento                                 | ITCMD-AIIM-Causa Mortis |  |
| CPF/CNPJ Contribuinte                                |                         |  |
|                                                      | Consultar Voltar        |  |

Caso contrário, clicar na aba operações, opção cadastrar pedido, abrirá a mesma tela inicial (primeira tela colocada neste item do manual), preencher com o número da simulação do parcelamento e clicar em consultar.

Novamente, o sistema apresentará os dados do contribuinte, os dados do parcelamento e quais são as referências (SIGEC) parceladas, depois exibirá os botões abaixo:

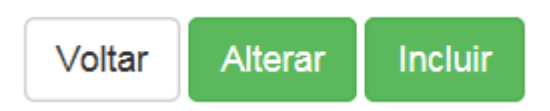

Neste momento, e-mail, telefone e tipo de parcelamento no caso de AIIM já virão preenchidos, para cadastrar o pedido basta clicar em "Incluir". A seguinte mensagem aparecerá:

| Mensagem de Aviso                     | ×      |
|---------------------------------------|--------|
| 300 - Operação realizada com sucesso. |        |
|                                       | Fechar |

Neste momento, a conta fiscal do ITCMD receberá, por meio do SIGEC, uma ocorrência de "Cobrança do débito suspensa", mas a transação de Parcelamento ainda não foi lançada.

Se o débito for de AIIM, apenas no SIGEC aparecerá que o débito encontra-se suspenso.

| Herdeiros / Legatários   |                          |                             |           |             |  |  |  |  |
|--------------------------|--------------------------|-----------------------------|-----------|-------------|--|--|--|--|
| CPF / CNPJ               | Nome / Razão Social      | Referência na Declaração    | Situação  | Saldo (R\$) |  |  |  |  |
|                          |                          | 58 gav                      | EM ABERTO | -3.398,27   |  |  |  |  |
|                          |                          | i a                         | SUSPENSO  | -3.398,17   |  |  |  |  |
|                          |                          |                             | EM ABERTO | -3.398,17   |  |  |  |  |
|                          |                          |                             |           |             |  |  |  |  |
|                          |                          |                             |           |             |  |  |  |  |
| Conta Fiscal             |                          |                             |           |             |  |  |  |  |
|                          | CPF / CNPJ:              |                             |           |             |  |  |  |  |
| Ref                      | Nome / Razao Social:     |                             |           |             |  |  |  |  |
|                          | Situação Atual: SUSPENSO | -                           |           |             |  |  |  |  |
|                          |                          |                             |           |             |  |  |  |  |
| Ocorrências na Conta Fis | cal                      |                             |           |             |  |  |  |  |
| Data                     |                          | Ocorrência                  |           |             |  |  |  |  |
| 25/07/2018               |                          | COBRANCA DO DÉBITO SUSPENSA |           |             |  |  |  |  |

| Visualizar Hist. O corrências     |                                |            |                                                      |                |                |   |  |  |
|-----------------------------------|--------------------------------|------------|------------------------------------------------------|----------------|----------------|---|--|--|
|                                   | Histórico de Ocorrências       |            |                                                      |                |                |   |  |  |
| Data de Ocorrência Data do Evento |                                | Observação | Controle                                             | Documento      | Itens          |   |  |  |
| 25/07/2018                        | COBRANÇA DO DÉBITO<br>SUSPENSA | 25/07/2018 | Pedido de parcelamento - suspensão da<br>exigibilida | 00000232-<br>1 | 00000232-<br>1 | 0 |  |  |

No SIGEC, na coluna controle e/ou documento encontra-se o número do pedido de parcelamento.

## 3.3 Deferir Pedido

Essa opção também está na aba "Operações" e só está disponível para servidores.

Ao clicar na opção 'Deferir Pedido', a seguinte tela abrirá:

| Você está em: Cadastrar Deferimento de Pedido - Bu | sca de Pedidos                                   |
|----------------------------------------------------|--------------------------------------------------|
|                                                    | Filtro                                           |
|                                                    |                                                  |
| CPF / CNPJ do Contribuinte                         | Selecione Selecione Escolha um tipo de documento |
| Tipo de Parcelamento                               | Selecione                                        |
| Número da Declaração/AIIM                          | 99999999                                         |
| Data do Pedido                                     | dd/mm/aaaa                                       |
| Situação do Parcelamento                           | PENDENTE DE DEFERIMENTO                          |
|                                                    | Voltar Limpar Consultar                          |

O pedido de parcelamento deve ser buscado pelo CPF/CNPJ. Caso não informe nenhum outro dado, o sistema mostrará os pedidos existentes para o CPF/CNPJ informado.

Aparecerá o resultado, conforme abaixo:

#### Resultado

| Total de resultado    | Total de resultados encontrados: 1 |                                      |                   |                        |                             |                   |                            |            |
|-----------------------|------------------------------------|--------------------------------------|-------------------|------------------------|-----------------------------|-------------------|----------------------------|------------|
| Nº do<br>Parcelamento | CPF / CNPJ do<br>Contribuinte      | Nome/Razão Social do<br>Contribuinte | Data do<br>Pedido | Data do<br>Deferimento | Total<br>Parcelado<br>(R\$) | N⁰ de<br>Parcelas | Situação                   | Ação       |
| <u>00000238-7</u>     |                                    |                                      |                   |                        | 3.535,00                    | 4                 | PENDENTE DE<br>DEFERIMENTO | Selecionar |

Após clicar em selecionar, o sistema abrirá a seguinte tela:

| Você está em: Cadastrar Deferimento do Pedido |                                         |
|-----------------------------------------------|-----------------------------------------|
|                                               | Cadastra Deferimento de Pedido          |
|                                               |                                         |
|                                               |                                         |
|                                               |                                         |
|                                               | •                                       |
| Usuário:                                      |                                         |
| Órgão:                                        | SEFAZ                                   |
| Data do Deferimento/Indeferimento             | 16/09/2019                              |
|                                               |                                         |
| N* GDOC                                       | Nº do GDOC Unid. Administra Selecione • |
|                                               | Indeferimento Deferimento               |
|                                               |                                         |
|                                               | Voltar Limpar Enviar                    |
|                                               |                                         |

Preencher as informações e clicar em "Deferimento" ou "Indeferimento" e após em enviar.

Caso o pedido tenha sido indeferido, será necessário preencher a justificativa. Importante informar que essa justificativa será enviada ao contribuinte como o motivo do indeferimento do pleito.

| Data do Deferimento/Indeferimento | dd/mm/aaaa    |                   |             |
|-----------------------------------|---------------|-------------------|-------------|
| Nº GDOC                           | Nº do GDOC    | Unid. Administra  | Selecione 🗸 |
|                                   | Indeferimento | Deferim           | ento        |
| Justificativa                     |               |                   |             |
|                                   | Vol           | tar Limpar Enviar |             |

Após o servidor clicar em enviar, o contribuinte receberá, no endereço eletrônico cadastrado, uma mensagem de Deferimento com as informações sobre o parcelamento ou a mensagem de Indeferimento informando o motivo.

A conta fiscal de origem receberá o lançamento da transação de "Parcelamento" e a ocorrência de "Suspensão removida".

| Contribuinte(s) |                     |            |           |             |
|-----------------|---------------------|------------|-----------|-------------|
| CPF / CNPJ      | Nome / Razão Social | Referência | Situação  | Saldo (R\$) |
|                 |                     |            | PARCELADO | 0,00        |
|                 |                     |            | PARCELADO | 0,00        |
|                 |                     |            | PARCELADO | 0,00        |

| Ocorrências na Conta Fi | scal      |                             |               |                                  |                        |                        |             |  |
|-------------------------|-----------|-----------------------------|---------------|----------------------------------|------------------------|------------------------|-------------|--|
| Data                    |           | Ocorrência                  |               |                                  |                        |                        |             |  |
| 05/02/2018              |           | COBRANÇA DO DÉBITO SUSPENSA |               |                                  |                        |                        |             |  |
| 05/02/2018              |           | PARCELAMENTO DEFERIDO       |               |                                  |                        |                        |             |  |
| 05/02/2018              |           | SUSPENÇÃO REMOVIDA          |               |                                  |                        |                        |             |  |
| Extrato                 |           |                             |               |                                  |                        |                        |             |  |
|                         |           | Composição                  |               |                                  |                        |                        |             |  |
| Data                    | Descrição | Valor (R\$)                 | Tributo (R\$) | Multa de<br>protocolização (R\$) | Juros<br>de Mora (R\$) | Multa<br>de Mora (R\$) | Saldo (R\$) |  |

| Data       | Receita        | Referência      | Situação  | Saldo Credor | Saldo Devedor<br>Atualizado |
|------------|----------------|-----------------|-----------|--------------|-----------------------------|
| 10/12/2011 | ITCMD - DOAÇÃO |                 | PARCELADO | 00,00        | 0 0, 0                      |
| 10/12/2011 | ITCMD - DOAÇÃO |                 | PARCELADO | 00,00        | 00,0                        |
| 10/12/2011 | ITCMD - DOAÇÃO |                 | PARCELADO | 0,00         | 0,00                        |
|            |                | Total do Filtro |           | 0,00         | 0,00                        |

#### 3.4 Alterar Pedido Deferido

Ainda na aba "OPERAÇÕES", o servidor SEFAZ/PGE pode selecionar a opção "Alterar Pedido Deferido" e excluir débitos de forma parcial ou total. Caso, algum débito permaneça ativo, o parcelamento vai ser recalculado, de forma que, as parcelas ainda não liquidadas, reflitam o novo valor. Se todos os débitos foram excluídos o parcelamento será cancelado.

Após selecionar o parcelamento na tela inicial, o sistema apresentará a seguinte tela:

Você está em: Alterar Pedido Deferido - Débitos Parcelados Débitos Parcelados - Cancelar Pedido/Excluir 1(um) ou mais Débito do Pedido

| Total de resultados enco | ntrados: 2                  |                                   |                     |                                    |                        |          |
|--------------------------|-----------------------------|-----------------------------------|---------------------|------------------------------------|------------------------|----------|
| Tributo/AIIM (R\$)       | Juros de Mora (R\$)         | Juros sobre a Multa<br>(R\$)      | Multa de Mora (R\$) | Multa Protocolização<br>(R\$)      | Total do Débito(R\$)   | Exclusão |
| Referência: 42993522.0   | 00007491582559              |                                   |                     |                                    |                        |          |
| 12190,59                 | 5249,27                     | 0,00                              | 2438,12             | 0,00                               | 19877.98               | •        |
| Referência: 42993550.0   | 00007491582559              |                                   |                     |                                    |                        |          |
| 7757,65                  | 3340,44                     | 0,00                              | 1551,53             | 0,00                               | 12649.62               |          |
| Total Imposto(R\$)       | Total Juros de<br>Mora(R\$) | Total Juros Sobre a<br>Multa(R\$) | Total Multa(R\$)    | Total Multa<br>Protocolização(R\$) | Total dos Débitos(R\$) |          |
| 7.757,65                 | 3.340,44                    | 0                                 | 1.551,53            | 0                                  | 12.649,62              |          |
|                          |                             |                                   |                     |                                    |                        |          |

Após selecionar os débitos a serem excluídos e clicar em Simular alteração, o sistema apresentará a situação das parcelas levando em consideração os novos valores, para confirmar a alteração, o usuário deverá clicar em "Incluir".

| 12190,59               | 5249,27                     | 0,00                              | 2438,12          | 0,00                               | 19877.98               | ۲ |
|------------------------|-----------------------------|-----------------------------------|------------------|------------------------------------|------------------------|---|
| Referência: 42993550.0 | 0007491582559               |                                   |                  |                                    |                        |   |
| 7757,65                | 3340,44                     | 0,00                              | 1551,53          | 0,00                               | 12649.62               |   |
| Total Imposto(R\$)     | Total Juros de<br>Mora(R\$) | Total Juros Sobre a<br>Multa(R\$) | Total Multa(R\$) | Total Multa<br>Protocolização(R\$) | Total dos Débitos(R\$) |   |
| 7.757,65               | 3.340,44                    | 0                                 | 1.551,53         | 0                                  | 12.649,62              |   |
|                        |                             |                                   |                  |                                    |                        |   |

Voltar Simular Alteração

|               |            |         | Detal  | hamento       | do Parcelamento - Alterar    |                      |                  |
|---------------|------------|---------|--------|---------------|------------------------------|----------------------|------------------|
| N° da Parcela | Vencimento | Imposto | Juros  | Multa         | Multa de Protocolização      | Acréscimo Financeiro | Total da Parcela |
| 1             | 25/10/2019 | 646,46  | 278,38 | 129,29        | 0,00                         | 0,00                 | -1.054,13        |
| 2             | 29/11/2019 | 646,46  | 278,38 | 129,29        | 0,00                         | 0,00                 | -1.054,13        |
| 3             | 30/12/2019 | 646,46  | 278,38 | 129,29        | 0,00                         | 0,00                 | -1.054,13        |
| 4             | 31/01/2020 | 646,46  | 278,38 | 129,29        | 0,00                         | 0,00                 | -1.054,13        |
| 5             | 28/02/2020 | 646,46  | 278,38 | 129,29        | 0,00                         | 0,00                 | -1.054,13        |
| 6             | 31/03/2020 | 646,46  | 278,38 | 129,29        | 0,00                         | 0,00                 | -1.054,13        |
| 7             | 30/04/2020 | 646,46  | 278,38 | 129,29        | 0,00                         | 0,00                 | -1.054,13        |
| 8             | 29/05/2020 | 646,46  | 278,38 | 129,29        | 0,00                         | 0,00                 | -1.054,13        |
| 9             | 30/06/2020 | 646,46  | 278,38 | 129,29        | 0,00                         | 0,00                 | -1.054,13        |
| 10            | 31/07/2020 | 646,46  | 278,38 | 129,29        | 0,00                         | 0,00                 | -1.054,13        |
| 11            | 31/08/2020 | 646,46  | 278,38 | 129,29        | 0,00                         | 0,00                 | -1.054,13        |
| 12            | 30/09/2020 | 646,59  | 278,26 | 129,34        | 0,00                         | 0,00                 | -1.054,19        |
|               |            |         | Tot    | tal do Novo F | arcelamento(R\$): -12.649,62 |                      |                  |
|               |            |         |        |               | Incluir                      |                      |                  |

Confirmada a alteração, a conta fiscal de origem receberá a ocorrência "Parcelamento Alterado" e os valores serão ajustados conforme a alteração realizada.

| Ocorrências na Conta Fis | corrências na Conta Fiscal até a Data Simulada |  |  |  |  |  |  |
|--------------------------|------------------------------------------------|--|--|--|--|--|--|
| Data                     | Ocorrência                                     |  |  |  |  |  |  |
| 05/02/2018               | COBRANÇA DO DÉBITO SUSPENSA                    |  |  |  |  |  |  |
| 05/02/2018               | PARCELAMENTO DEFERIDO                          |  |  |  |  |  |  |
| 05/02/2018               | SUSPENÇÃO REMOVIDA                             |  |  |  |  |  |  |
| 06/02/2018               | PARCELAMENTO ALTERADO                          |  |  |  |  |  |  |
|                          |                                                |  |  |  |  |  |  |

Caso o usuário deseje cancelar o pedido deferido, deverá excluir todas as referências incluídas no pedido e clicar em "Cancelar Pedido".

| Tributo/AIIM (R\$)   | Juros de Mora (R\$)         | Juros sobre a Multa<br>(R\$)      | Multa de Mora (R\$)         | Multa Protocolização<br>(R\$)      | Total do Débito(R\$)      | Exclu |
|----------------------|-----------------------------|-----------------------------------|-----------------------------|------------------------------------|---------------------------|-------|
| eferência: 42993522. | 00007491582559              |                                   |                             |                                    |                           |       |
| 12190,59             | 5249,27                     | 0,00                              | 2438,12                     | 0,00                               | 19877.98                  | 1     |
| eferência: 42993550. | 00007491582559              |                                   |                             |                                    |                           |       |
| 7757,65              | 3340,44                     | 0,00                              | 1551,53                     | 0,00                               | 12649.62                  | 4     |
| otal Imposto(R\$)    | Total Juros de<br>Mora(R\$) | Total Juros Sobre a<br>Multa(R\$) | Total Multa(R\$)            | Total Multa<br>Protocolização(R\$) | Total dos Débitos(RS)     |       |
| 0                    | 0                           | 0                                 | 0                           | 0                                  | 0                         |       |
|                      |                             | Voltar                            | Simular Alteração           | ltorar                             |                           |       |
|                      |                             | Detainamento                      |                             | literal                            |                           |       |
|                      |                             | Resu                              | ultado da Simulação         |                                    |                           |       |
| Este Parcelam        | ento será Cancelado e, após | a apuração do Saldo Atualiz       | ado das Contas Fiscais atre | eladas ao mesmo, o Débito se       | erá REABERTO na sua Orige | em.   |
|                      |                             |                                   |                             |                                    |                           |       |

Atenção: Os valores abaixo refletem as Referências de Crédito existentes na Origem, no momento do Deferimento do Pedido.

O sistema irá exibir a mensagem "Pedido Cancelado com Sucesso". Desta foram, o pedido estará cancelado e a conta fiscal de origem receberá a ocorrência de Parcelamento Cancelado e a situação voltará a ficar em aberto.

| Refer                     | CPF / CNPJ:                 |
|---------------------------|-----------------------------|
| Ocorrências na Conta Fisc | al até a Data Simulada      |
| Data                      | Ocomência                   |
| 24/01/2018                | COBRANÇA DO DÉBITO SUSPENSA |
| 24/01/2018                | PARCELAMENTO DEFERIDO       |
| 24/01/2018                | SUSPENÇÃO REMOVIDA          |
| 06/02/2018                | PARCELAMENTO CANCELADO      |

# 3.5 Administrar Suspensões

Essa funcionalidade é acessada pela aba "Operações" e permite ao servidor SEFAZ/PGE suspender ou cancelar ou, ainda, remover a suspensão dos parcelamentos. Enquanto o parcelamento estiver suspenso não serão processados os rompimentos ou as não celebrações.

| Parcelamento                                                      |                                                          |                                                                             |                   |  |
|-------------------------------------------------------------------|----------------------------------------------------------|-----------------------------------------------------------------------------|-------------------|--|
| Tipo<br>Número do Parcelamento<br>Data do deferimento<br>Situação | ITCMD-Doação<br>00000232-1<br>25/07/2018<br>ACORDO A CEL | EBRAR                                                                       |                   |  |
|                                                                   |                                                          | Administrar Suspensão                                                       |                   |  |
|                                                                   | Operação<br>Data                                         | Selecione<br>SUSPENSÃO<br>CANCELAMENTO DE SUSPENSÃO<br>REMOÇÃO DE SUSPENSÃO |                   |  |
|                                                                   | Justificativa                                            | 300 caracteres restantes                                                    |                   |  |
|                                                                   |                                                          | Voltar Limpar                                                               | Salvar Alterações |  |

Ao confirmar a suspensão do parcelamento, o SIGEC lançará uma ocorrência em cada uma das parcelas.

|                                                                                                    |                                                                                                    | C                                                                                                    | ontribuinte                                                                                                    |                                                                                                    |                                                                                                    |                                                                                                    |
|----------------------------------------------------------------------------------------------------|----------------------------------------------------------------------------------------------------|----------------------------------------------------------------------------------------------------|----------------------------------------------------------------------------------------------------|----------------------------------------------------------------------------------------------------|----------------------------------------------------------------------------------------------------|----------------------------------------------------------------------------------------------------|
|                                                                                                    | Identificação:                                                                                                    |                                                                                                    |                                                                                                    |                                                                                                    |                                                                                                    |                                                                                                    |
|                                                                                                    |                                                                                                    | Nome: NÃO LOCALIZA                                                                                                    | ADO                                                                                                    |                                                                                                    |                                                                                                    |                                                                                                    |
|                                                                                                    |                                                                                                    | Conta: CF PARCELAM                                                                                                    | ENTO DO ITCMD                                                                                                    |                                                                                                    |                                                                                                    |                                                                                                    |
|                                                                                                    |                                                                                                    |                                                                                                    |                                                                                                    |                                                                                                    |                                                                                                    |                                                                                                    |
|                                                                                                    |                                                                                                    |                                                                                                    | Filtro                                                                                                    |                                                                                                    |                                                                                                    |                                                                                                    |
|                                                                                                    | Receita: To                                                                                                    | odas                                                                                                    |                                                                                                    | ✓                                                                                                    |                                                                                                    |                                                                                                    |
|                                                                                                    | Referência:                                                                                                    |                                                                                                    |                                                                                                    |                                                                                                    | Ahia                                                                                                    | lizar                                                                                                    |
|                                                                                                    |                                                                                                    |                                                                                                    |                                                                                                    |                                                                                                    | Aud                                                                                                    |                                                                                                    |
|                                                                                                    | Situação: T                                                                                                    | odas 🗸                                                                                                    |                                                                                                    |                                                                                                    |                                                                                                    |                                                                                                    |
|                                                                                                    |                                                                                                    | promotion promotion                                                                                                    |                                                                                                    |                                                                                                    |                                                                                                    |                                                                                                    |
| P                                                                                                    | eríodo (mês/ano):                                                                                                    | a 07/2018                                                                                                    |                                                                                                    |                                                                                                    | <u>Consultar</u>                                                                                                    | por Níveis de Referência                                                                                                    |
| P.                                                                                                    | eríodo (mês/ano):                                                                                                    | a 07/2018                                                                                                    |                                                                                                    |                                                                                                    | <u>Consultar</u>                                                                                                    | por Níveis de Referência                                                                                                    |
| p.                                                                                                    | eríodo (mês/ano):                                                                                                    | a 07/2018                                                                                                    | D-f-uŝ-si-                                                                                                    | Citure - # -                                                                                             | Consultar                                                                                                    | por Níveis de Referência<br>Saldo Devedor                                                                                                    |
| P<br>Data                                                                                                    | eríodo (mês/ano):                                                                                                    | e 07/2018                                                                                                    | Referência                                                                                                    | Situação                                                                                                 | Consultar r                                                                                                    | por Níveis de Referênci<br>Saldo Devedor<br>Atualizado                                                                                                    |
| Data                                                                                                    | eríodo (mês/ano):                                                                                                    | a 07/2018     Receita amento "doações" - débitos não inscritos                                                                                                    | Referência           00000232/001                                                                                                    | Situação<br>SUSPENSO                                                                                     | Consultar of Consultar of Consu | por Níveis de Referênci<br>Saldo Devedor<br>Atualizado<br>-71.997,20                                                                                                    |
| Data 26/07/2018 26/07/2018                                                                                                    | eríodo (mês/ano):                                                                                                    | a 07/2018                                                                                                    | Referência           00000232/001           00000232/002                                                                                                    | Situação<br>SUSPENSO<br>SUSPENSO                                                                         | Saldo Credor 0,00                                                                                                    | Saldo Devedor<br>Atualizado<br>-71.997,20<br>-71.997,20                                                                                                    |
| P<br>Data<br>26/07/2018<br>26/07/2018<br>26/07/2018                                                                                                    | eríodo (mês/ano):                                                                                                    | a 07/2018<br>Receita<br>amento "doações" - débitos não inscritos<br>amento "doações" - débitos não inscritos<br>amento "doações" - débitos não inscritos                                                                                                    | Referência           00000232/001           00000232/002           00000232/002           00000232/003                                                                                                    | Situação<br>SUSPENSO<br>SUSPENSO<br>SUSPENSO                                                             | Saldo Credor         0,00           0,00         0,00                                                                                                    | Der Niveis de Referênci<br>Saldo Devedor<br>Atualizado<br>-71.997,20<br>-71.997,20                                                                                                    |
| Data         26/07/2018         26/07/2018         26/07/2018         26/07/2018         26/07/2018         26/07/2018         26/07/2018         26/07/2018         26/07/2018         26/07/2018         26/07/2018         26/07/2018         26/07/2018         26/07/2018         26/07/2018         26/07/2018         26/07/2018         26/07/2018         26/07/2018         26/07/2018         26/07/2018         26/07/2018         26/07/2018         26/07/2018         26/07/2018         26/07/2018         26/07/2018         26/07/2018         26/07/2018         26/07/2018         26/07/2018         26/07/2018         26/07/2018         26/07/2018         26/07/2018         26/07/2018         26/07/2018         26/07/2018         26/07/2018         26/07/2018         26/07/2018         26/07/2018         26/07/2018         26/07/2018         26/07/2018         26/07/2018         26/07/2018         26/07/2018         26/07/2018         26/07/2018         26/07/2018         26/07/2018         26/07/2018         26/07/2018         26/07/2018         26/07/2018         26/07/2018         26/07/2018         26/07/2018         26/07/2018         26/07/2018         26/07/2018         26/07/2018         26/07/2018         26/07/2018         26/07/2018         26/07/2018         26/07/2018         26/07/2018         26/07/2018         26/07/2018         26/07/2018 <td>eríodo (mês/ano):<br/>ITCMD - parcel<br/>ITCMD - parcel<br/>ITCMD - parcel<br/>ITCMD - parcel</td> <td>a 07/2018<br/>Receita<br/>amento "doações" - débitos não inscritos<br/>amento "doações" - débitos não inscritos<br/>amento "doações" - débitos não inscritos<br/>amento "doações" - débitos não inscritos</td> <td>Referência           00000232/001           00000232/002           00000232/003           00000232/004</td> <td>Situação<br/>SUSPENSO<br/>SUSPENSO<br/>SUSPENSO<br/>SUSPENSO</td> <td>Saldo Credor         0,00           0,00         0,00         0,00</td> <td>Saldo Devedor<br/>Atualizado<br/>-71.997,2(<br/>-71.997,2(<br/>-71.997,2)<br/>-71.997,2(</td>                                                                                                    | eríodo (mês/ano):<br>ITCMD - parcel<br>ITCMD - parcel<br>ITCMD - parcel<br>ITCMD - parcel                                                                                                    | a 07/2018<br>Receita<br>amento "doações" - débitos não inscritos<br>amento "doações" - débitos não inscritos<br>amento "doações" - débitos não inscritos<br>amento "doações" - débitos não inscritos                                                                                                    | Referência           00000232/001           00000232/002           00000232/003           00000232/004                                                                                                    | Situação<br>SUSPENSO<br>SUSPENSO<br>SUSPENSO<br>SUSPENSO                                                 | Saldo Credor         0,00           0,00         0,00         0,00                                                                                                    | Saldo Devedor<br>Atualizado<br>-71.997,2(<br>-71.997,2(<br>-71.997,2)<br>-71.997,2(                                                                                                   |
| P Data 26/07/2018 26/07/2018 26/07 26/07                                                                                                    | eriodo (mês/ano):<br>ITCMD - parcel<br>ITCMD - parcel<br>ITCMD - parcel<br>ITCMD - parcel<br>ITCMD - parcel                                                                                           | Receita<br>Receita<br>amento "doações" - débitos não inscritos<br>amento "doações" - débitos não inscritos<br>amento "doações" - débitos não inscritos<br>amento "doações" - débitos não inscritos<br>amento "doações" - débitos não inscritos                                                                                                    | Referência           00000232/001           00000232/002           00000232/003           00000232/004           00000232/005                                                                                                    | Situação<br>SUSPENSO<br>SUSPENSO<br>SUSPENSO<br>SUSPENSO<br>SUSPENSO                                     | Saido Credor         0,00           0,00         0,00         0,00           0,00         0,00         0,00           0,00         0,00         0,00                                                                                                    | Saldo Devedor<br>Atualizado<br>-71.997,2(<br>-71.997,2(<br>-71.997,2(<br>-71.997,2(<br>-71.997,2(<br>-71.997,2)                                                                       |
| Data         26/07/2018         26/07/2018         26/07/2018         26/07/2018         26/07/2018         26/07/2018         26/07/2018         26/07/2018         26/07/2018         26/07/2018         26/07/2018         26/07/2018         26/07/2018         26/07/2018         26/07/2018         26/07/2018         26/07/2018         26/07/2018         26/07/2018         26/07/2018         26/07/2018         26/07/2018         26/07/2018         26/07/2018         26/07/2018         26/07/2018         26/07/2018         26/07/2018         26/07/2018         26/07/2018         26/07/2018         26/07/2018         26/07/2018         26/07/2018         26/07/2018         26/07/2018         26/07/2018         26/07/2018         26/07/2018         26/07/2018         26/07/2018         26/07/2018         26/07/2018         26/07/2018         26/07/2018         26/07/2018         26/07/2018         26/07/2018         26/07/2018         26/07/2018         26/07/2018         26/07/2018         26/07/2018         26/07/2018         26/07/2018         26/07/2018         26/07/2018         26/07/2018         26/07/2018         26/07/2018         26/07/2018         26/07/2018         26/07/2018         26/07/2018         26/07/2018         26/07/2018         26/07/2018         26/07/2018         26/07/2018         26/07/2018         26/07/2018         26/07/2018 <td>eríodo (mês/ano):<br/>ITCMD - parcel<br/>ITCMD - parcel<br/>ITCMD - parcel<br/>ITCMD - parcel<br/>ITCMD - parcel<br/>ITCMD - parcel</td> <td>a 07/2018     Acceita     Areceita     Areceita</td> <td>Referência           00000232/001           00000232/002           00000232/003           00000232/004           00000232/005</td> <td>Situação<br/>SUSPENSO<br/>SUSPENSO<br/>SUSPENSO<br/>SUSPENSO<br/>SUSPENSO</td> <td>Saldo Credor         Consultar (Consultar (Co</td> <td>Saldo Devedor<br/>Atualizado<br/>-71.997,2(<br/>-71.997,2(<br/>-71.997,2(<br/>-71.997,2(<br/>-71.997,2(<br/>-71.997,2(<br/>-71.997,2(<br/>-71.997,2(</td> | eríodo (mês/ano):<br>ITCMD - parcel<br>ITCMD - parcel<br>ITCMD - parcel<br>ITCMD - parcel<br>ITCMD - parcel<br>ITCMD - parcel                                                                         | a 07/2018     Acceita     Areceita     Areceita      | Referência           00000232/001           00000232/002           00000232/003           00000232/004           00000232/005                                                                                                    | Situação<br>SUSPENSO<br>SUSPENSO<br>SUSPENSO<br>SUSPENSO<br>SUSPENSO                                     | Saldo Credor         Consultar (Consultar (Co                                 | Saldo Devedor<br>Atualizado<br>-71.997,2(<br>-71.997,2(<br>-71.997,2(<br>-71.997,2(<br>-71.997,2(<br>-71.997,2(<br>-71.997,2(<br>-71.997,2(                                           |
| P  Data  26/07/2018  26/07/2018  26/07/2018  26/07/2018  26/07/2018  26/07/2018                                                                                                    | eríodo (mês/ano):<br>ITCMD - parcel<br>ITCMD - parcel<br>ITCMD - parcel<br>ITCMD - parcel<br>ITCMD - parcel<br>ITCMD - parcel<br>ITCMD - parcel                                                       | P 07/2018     P      Receita  amento "doações" - débitos não inscritos amento "doações" - débitos não inscritos amento "doações" - débitos não inscritos amento "doações" - débitos não inscritos amento "doações" - débitos não inscritos amento "doações" - débitos não inscritos amento "doações" - débitos não inscritos                                                                                                    | Referência           00000232/001           00000232/002           00000232/003           00000232/004           00000232/005           00000232/005           00000232/007                                                                                             | Situação<br>SUSPENSO<br>SUSPENSO<br>SUSPENSO<br>SUSPENSO<br>SUSPENSO<br>SUSPENSO                         | Consultar           Saldo Credor         2           0,00         2           0,00         2           0,00         2           0,00         2           0,00         2           0,00         2           0,00         2           0,00         2           0,00         2           0,00         2           0,00         2                                                                                                    | Saldo Devedor<br>Atualizado<br>-71.997,24<br>-71.997,24<br>-71.997,24<br>-71.997,24<br>-71.997,24<br>-71.997,24<br>-71.997,24<br>-71.997,24                                           |
| P  Data  26/07/2018  26/07/2018  26/07/2018  26/07/2018  26/07/2018  26/07/2018  26/07/2018                                                                                                    | eríodo (mês/ano):<br>ITCMD - parcel<br>ITCMD - parcel<br>ITCMD - parcel<br>ITCMD - parcel<br>ITCMD - parcel<br>ITCMD - parcel<br>ITCMD - parcel<br>ITCMD - parcel                                     | a 07/2018     A     A     | Referência           00000232/001           00000232/002           00000232/003           00000232/004           00000232/005           00000232/005           00000232/005           00000232/005           00000232/005           00000232/005           00000232/005 | Situação<br>SUSPENSO<br>SUSPENSO<br>SUSPENSO<br>SUSPENSO<br>SUSPENSO<br>SUSPENSO                         | Saldo Credor         Consultar           0,00         0,00         0,00           0,00         0,00         0,00           0,00         0,00         0,00           0,00         0,00         0,00           0,00         0,00         0,00                                                                                                    | Saldo Devedor<br>Atualizado<br>-71.997,2(<br>-71.997,2(<br>-71.997,2(<br>-71.997,2(<br>-71.997,2(<br>-71.997,2(<br>-71.997,2(<br>-71.997,2(<br>-71.997,2(<br>-71.997,2(               |
| P                                                                                                    | eriodo (mès/ano):<br>ITCMD - parcel<br>ITCMD - parcel<br>ITCMD - parcel<br>ITCMD - parcel<br>ITCMD - parcel<br>ITCMD - parcel<br>ITCMD - parcel<br>ITCMD - parcel                                     | Receita<br>Receita<br>mento "doações" - débitos não inscritos<br>amento "doações" - débitos não inscritos<br>amento "doações" - débitos não inscritos<br>amento "doações" - débitos não inscritos<br>amento "doações" - débitos não inscritos<br>amento "doações" - débitos não inscritos<br>amento "doações" - débitos não inscritos<br>amento "doações" - débitos não inscritos<br>amento "doações" - débitos não inscritos                                                                                                    | Referência           00000232/001           00000232/002           00000232/002           00000232/004           00000232/005           00000232/005           00000232/006           00000232/007           00000232/008           00000232/008                        | Situação<br>SUSPENSO<br>SUSPENSO<br>SUSPENSO<br>SUSPENSO<br>SUSPENSO<br>SUSPENSO<br>SUSPENSO             | Saldo Credor         Consultar           0,00         0,00         0           0,00         0,00         0           0,00         0,00         0           0,00         0,00         0           0,00         0,00         0           0,00         0,00         0           0,00         0,00         0           0,00         0,00         0                                                                                                    | Saldo Devedor<br>Atualizado<br>-71.997,2(<br>-71.997,2(<br>-71.997,2(<br>-71.997,2(<br>-71.997,2(<br>-71.997,2(<br>-71.997,2(<br>-71.997,2(<br>-71.997,2(<br>-71.997,2(<br>-71.997,2( |
| P                                                                                                    | eriodo (mès/ano):<br>ITCMD - parcel<br>ITCMD - parcel<br>ITCMD - parcel<br>ITCMD - parcel<br>ITCMD - parcel<br>ITCMD - parcel<br>ITCMD - parcel<br>ITCMD - parcel<br>ITCMD - parcel<br>ITCMD - parcel | P 07/2018     P      Receita      Amento "doações" - débitos não inscritos      amento "doações" - débitos não inscritos      amento "doações" - débitos nã | Referência           00000232/001           00000232/002           00000232/003           00000232/004           00000232/005           00000232/005           00000232/005           00000232/006           00000232/007           00000232/008           00000232/009 | Situação<br>SUSPENSO<br>SUSPENSO<br>SUSPENSO<br>SUSPENSO<br>SUSPENSO<br>SUSPENSO<br>SUSPENSO<br>SUSPENSO | Saido Credor         Consultar (Consultar (Co                                 | Saldo Devedor<br>Atualizado<br>-71.997,26<br>-71.997,26<br>-71.997,26<br>-71.997,26<br>-71.997,26<br>-71.997,26<br>-71.997,26<br>-71.997,26<br>-71.997,26<br>-71.997,26<br>-71.997,26 |

A conta fiscal do parcelamento apresentará a situação "Suspenso" e não será possível emitir os DAREs para recolhimento ou simular a antecipação de parcelas.

A conta fiscal de origem continuará na situação "Parcelado".

| Contribuinte(s) |                     |            |           |             |
|-----------------|---------------------|------------|-----------|-------------|
| CPF / CNPJ      | Nome / Razão Social | Referência | Situação  | Saldo (R\$) |
| _               | -                   | •          | PARCELADO | 0,00        |
| _               |                     |            | PARCELADO | 0,00        |
|                 | -                   | a          | PARCELADO | 0,00        |

Caso a suspensão seja removida, o SIGEC lançará a respectiva ocorrência nas parcelas.

|                 |                          | Visualiza      | r Hist. Oœrrências        |            |                 |       |  |  |
|-----------------|--------------------------|----------------|---------------------------|------------|-----------------|-------|--|--|
|                 | Histórico de Ocorrências |                |                           |            |                 |       |  |  |
| Data de Indusão | Ocorrência               | Data do Evento | Observação                | Controle   | Documento       | Itens |  |  |
| 26/07/2018      | SUSPENSÃO REMOVIDA       | 26/07/2018     | SUSPENSÃO REMOVIDA - erro | 00000232-1 | 1111-11111/2018 | Q     |  |  |

A suspensão também pode ser cancelada. Neste caso, o SIGEC também lançará a respectiva ocorrência nas parcelas.

|                    |                          | V                  | /isualizar Hist. Oœrrências                          |                |                     |       |  |  |
|--------------------|--------------------------|--------------------|------------------------------------------------------|----------------|---------------------|-------|--|--|
|                    | Histórico de Ocorrências |                    |                                                      |                |                     |       |  |  |
| Data de<br>Indusão | Ocorrência               | D ata do<br>Evento | Observação                                           | Controle       | Documento           | Itens |  |  |
| 26/07/2018         | SUSPENSÃO<br>REMOVIDA    | 26/07/2018         | Pedido de parcelamento deferido –<br>cancelamento da | 00000232-<br>1 | 1111-<br>11111/2018 | ٩     |  |  |

# Nessa mesma opção consta um histórico das administrações das suspensões.

| Parcelamento                                                                   |                                            |                                |                       |             |                   |    |
|--------------------------------------------------------------------------------|--------------------------------------------|--------------------------------|-----------------------|-------------|-------------------|----|
| Tipo<br>Número do Parcelamento<br>Data do deferimento<br>Situação<br>Resultado | ITCMD-D<br>00000232<br>25/07/201<br>ACORDC | oação<br>-1<br>8<br>A CELEBRAR |                       |             |                   |    |
| 10 V registros por p                                                           | ágina                                      |                                |                       |             | Buscar            |    |
| Total de resultados encontrac                                                  | los: 4                                     |                                |                       |             |                   |    |
| Data da modificação                                                            | Descrição                                  |                                | 🖕 Usuário Responsável | Observações | Situação          | \$ |
| 26/07/2018                                                                     | SUSPENSÃO                                  |                                | jarizzi               | justiça     | SUSPENSO          |    |
| 26/07/2018                                                                     | REMOÇÃO DE SUSP                            | ENSÃO                          | jarizzi               | erro        | ACORDO A CELEBRAR | ł  |
| 26/07/2018                                                                     | SUSPENSÃO                                  |                                | jarizzi               | justiça     | SUSPENSO          |    |
| 26/07/2018                                                                     | CANCELAMENTO DE                            | SUSPENSÃO                      | jarizzi               | erro        | ACORDO A CELEBRAR | ٤  |
| Exibindo 1 ao 4 de 4 registros<br>← Anterior 1                                 | Próxima →                                  |                                |                       |             |                   |    |
|                                                                                |                                            | Adr                            | ninistrar Suspensão   |             |                   |    |
|                                                                                | Operaçã                                    | Selecione                      | <b>V</b>              |             |                   |    |

### 4 Aba Consultas

| Secretaria<br>Conta Fiscal | da Fazenda<br>do Parcelament | to do ITCMI<br>UÁRIO: Fazendario | )                                              | Bem vindo: JANAINA AMARAL F        | NZZI   CPF/CNPJ: 028 215 824-3 | 2 🤷 Sair          |
|----------------------------|------------------------------|----------------------------------|------------------------------------------------|------------------------------------|--------------------------------|-------------------|
| ΙΝΊϹΙΟ                     | CONSULTAS -                  | OPERAÇÕES                        | ▼ CONFIGURAÇÕES ▼                              | TESTES E FILMAGENS 🗸               | DÚVIDAS 🕶                      |                   |
| Você está em: ]            | CONSULTA I<br>CONSULTA CON   | PEDIDO<br>ITA FISCAL             |                                                |                                    |                                |                   |
|                            |                              |                                  | ITCMD Parcela                                  | amento                             |                                |                   |
| Solicitação de             | parcelamento de d            | ébitos de ITCMD                  | , nos termos dos artigos 34 a<br>da Lei 10.705 | 36 do Regulamento do ITCMI<br>/00. | D (Decreto 46.655/02)          | e artigos 32 e 33 |

### 4.1 Consulta Pedido

Inserindo somente o CPF/CNPJ o sistema retornará todos os pedidos existentes para esse contribuinte, ao clicar em consultar. O CPF/CNPJ é obrigatório nessa consulta, é possível filtrar a busca através do preenchimento de outras informações.

| Você estă em: Consulta Pedidos/Simulações |                                  |                          |        |                         |                       |                         |  |
|-------------------------------------------|----------------------------------|--------------------------|--------|-------------------------|-----------------------|-------------------------|--|
|                                           | F                                | iltro                    |        |                         |                       |                         |  |
| CPF / CNPJ do Contribuinte                | CPF 💟                            |                          | -      |                         |                       |                         |  |
| Número do Parcelamento                    | 0-00000000                       |                          |        |                         |                       |                         |  |
| Tipo de Parcelamento                      | Selecione                        | •                        |        |                         |                       |                         |  |
| Número da Declaração / ABM                | 99999999                         |                          |        |                         |                       |                         |  |
| Data do Pedido(período)                   | dd/mm/aaaa                       | Atè                      | dd/mm  | /8888                   |                       |                         |  |
| Situação                                  | Selecione                        |                          |        |                         |                       |                         |  |
|                                           |                                  | Voltar                   | Limpar | Consultar               | Incluir               |                         |  |
| esultados                                 |                                  |                          |        |                         |                       |                         |  |
| 10 V registros por página                 | Buscar                           |                          |        |                         |                       |                         |  |
| imero do COFF/CNPJ do Source/Raz          | ão Social do 🕴 Data<br>ste Pedic | do Data do<br>Jo Deferin | ento 0 | Total<br>Parcelado(R\$) | Número de<br>Parcelas | Situação                |  |
| 000134-6                                  | 23/01                            | /2018 01/07/2            | 017    | 10.106,42               | 12                    | ACORDO NÃO<br>CELEBRADO |  |
| 000159-7                                  | 05/02                            | /2018 05/02/2            | 018    | 10.622,52               | 12                    | INDEFERIDO              |  |
| 000160-7                                  | 05/02                            | 2018 05/02/2             | 018    | 4.203,38                | 5                     | ACORDO A                |  |

Se clicar no botão incluir, o sistema abrirá a tela da aba operações, opção cadastrar pedido.

# 4.2 Consulta Conta Fiscal

Semelhante à "Consulta Pedido", no entanto, o sistema listará somente os parcelamentos deferidos.

|                       |                          |                                  |                                         | 1 I.I.         |                        |                               |                   |                            |
|-----------------------|--------------------------|----------------------------------|-----------------------------------------|----------------|------------------------|-------------------------------|-------------------|----------------------------|
|                       | Data do Pedid            | o(periodo)                       | ddmmsaaaa                               | Ate            | dominiana              |                               |                   |                            |
|                       |                          | Situação                         | Selecione                               |                | <b>V</b>               |                               |                   |                            |
|                       |                          |                                  |                                         | Vot            | e Linpar               | Consultar                     |                   |                            |
|                       |                          |                                  |                                         |                |                        |                               |                   |                            |
| Resultado             |                          |                                  |                                         |                |                        |                               |                   |                            |
| 10 Y regit            | stros por página         |                                  |                                         |                |                        |                               | luscar            |                            |
| Total de resultar     | tos encontrados: 2       |                                  |                                         |                |                        |                               |                   |                            |
| Nº do<br>Parcelamento | Número da peciaração/AIM | CPF / CNPJ<br>do<br>Contribuinte | Nome/Razão<br>Social do<br>Contribuinte | Data do pedido | Data do<br>Deferimento | Total<br>Parcelado :<br>(R\$) | Nº de<br>Parcelas | Situação                   |
| 00000134-6            | 51158446                 | i.                               |                                         | 23/01/2018     | 01/07/2017             | 10.106,42                     | 12                | ACORDO<br>NÃO<br>CELEBRADO |
| 00000150-7            | 51158250                 |                                  |                                         | 05/02/2018     | 05/02/2018             | 4 203,38                      | 5                 | ACORDO A<br>CELEBRAR       |
| 1991-1991 - 1991      | - O contribute           |                                  | 64                                      |                | Anner 1                | Próxetta                      |                   |                            |

Ao clicar no número de parcelamento desejado, o sistema apresentará a conta fiscal, onde o contribuinte poderá emitir os DAREs de cada parcela ou simular pagamento antecipado de quantas parcelas desejar.

## 4.2.1 Detalhar Parcelas

Ao clicar no botão "Detalhar Parcelas" o sistema apresentará a lista das parcelas e será permitido gerar o DARE de cada uma. O sistema só permite a geração de uma por vez e o documento poderá ser impresso ou salvo em formato pdf.

|                |         |      |                  |                          |                |       | Mais Dados          |       |                    |            |  |  |
|----------------|---------|------|------------------|--------------------------|----------------|-------|---------------------|-------|--------------------|------------|--|--|
|                |         |      |                  |                          |                |       |                     |       |                    |            |  |  |
|                |         |      | Situação do Parc | elamento                 |                | А     | CORDO A CELEBRA     | AR    |                    |            |  |  |
|                |         |      | Situação do Débi | to na Conta Fis          | cal de Origem  |       | PARCELA             | 00    |                    |            |  |  |
|                |         |      | Tipo de Parcelan | iento                    |                |       | ITCMD-Causa Mo      | rtis  |                    |            |  |  |
|                |         |      | Data do Pedido   |                          |                |       | 05/02/20            | 18    |                    |            |  |  |
|                |         |      | Data do Deferime | o Deferimento 05/02/2018 |                |       |                     |       |                    |            |  |  |
|                |         |      | Quantidade de P  | arcelas                  |                |       |                     | 5     |                    |            |  |  |
| Data do Evento | Parcela | Dat  | a de Vencimento  | Valor(R\$)               | Principal(R\$) | Acrés | cimos Financeiros(  | R\$)  | Juros de Mora(R\$) | Saldo(R\$) |  |  |
|                | 1       |      | 26/02/2018       |                          |                |       | Situação Atual: ABE | RTO   | )                  |            |  |  |
| 26/02/2018     | PARCELA |      |                  | -840,67                  | -832,34        |       | -8,33               |       | 0,00               | -840,67    |  |  |
|                | 2       |      | 26/03/2018       |                          |                |       | Situação Atual: ABE | RTO   | D                  |            |  |  |
| 26/03/2018     | PARCELA |      |                  | -840,67                  | -824,10        |       | -16,57              |       | 0,00               | -840,67    |  |  |
|                | 3       |      | 25/04/2018       |                          |                |       | Situação Atual: ABE | RTO   | 0                  |            |  |  |
| 25/04/2018     | PARCELA |      |                  | -840,67                  | -815,94        |       | -24,73              |       | 0,00               | -840,67    |  |  |
|                | 4       |      | 25/05/2018       |                          |                |       | Situação Atual: ABE | RTO   |                    |            |  |  |
| 25/05/2018     | PARCELA |      |                  | -840,67                  | -807,86        |       | -32,81              |       | 0,00               | -840,67    |  |  |
|                | 5       |      | 25/06/2018       |                          |                |       | Situação Atual: ABE | RTO   |                    |            |  |  |
| 25/06/2018     | PARCELA |      |                  | -840,70                  | -799,89        |       | -40,81              |       | 0,00               | -840,70    |  |  |
|                |         | Deta | alhar Parcelas   | Simular Paga             | amento Impr    | mir   | Salvar em PDF       | Volta | r                  |            |  |  |

|         |            | . 6                   | iome/Rază<br>Contri | o Social r<br>buinte | do CP                              | F / CNPJ do<br>ontribuinte       | Número do<br>Parcelamento          |                             |          |                              |
|---------|------------|-----------------------|---------------------|----------------------|------------------------------------|----------------------------------|------------------------------------|-----------------------------|----------|------------------------------|
|         |            |                       |                     |                      |                                    |                                  | 00000160-7                         |                             |          |                              |
| Parcela | Vencimento | Tributo/AIIM<br>(R\$) | Juros<br>(R\$)      | Multa<br>(R\$)       | Juros<br>sobre a<br>Multa<br>(R\$) | Muita<br>Protocolização<br>(R\$) | Acrésolmos<br>Financeiros<br>(R\$) | Total da<br>Parcela<br>(R5) | Situação | Seleção<br>para geri<br>DARE |
| 1       | 26/02/2018 | -433,10               | -269,32             | -86,61               | 0,00                               | -43.31                           | -6,33                              | -840,67                     | ABERTO   | ۲                            |
| 2       | 26/03/2018 | -428,81               | -266.65             | -85,76               | 0.00                               | -42,88                           | -16,57                             | -840,67                     | ABERTO   | 0                            |
| 3       | 25/04/2018 | -424,56               | -264,01             | -84,91               | 0,00                               | -42,46                           | -24,73                             | -840,67                     | ABERTO   | 0                            |
| 4       | 25/05/2018 | -420,36               | -261,39             | -84,07               | 0,00                               | -42.04                           | -32,81                             | -840,67                     | ABERTO   | 0                            |
| 5       | 25/06/2018 | -416,25               | -258,76             | -83,26               | 0.00                               | -41,62                           | -40,81                             | -840,70                     | ABERTO   | 0                            |

# 4.2.2 Antecipação de parcelas

Para antecipar parcelas devemos clicar no botão "Simular Pagamento":

|                    |         |                    |                   |                |          | Mais Dados        |       |                    |            |
|--------------------|---------|--------------------|-------------------|----------------|----------|-------------------|-------|--------------------|------------|
|                    |         |                    |                   |                |          |                   |       |                    |            |
|                    |         | Situação do Pa     | rcelamento        |                | AC       | ORDO A CELEBRA    | AR    |                    |            |
|                    |         | Situação do Dé     | bito na Conta Fis | cal de Origem  |          | PARCELAE          | 00    |                    |            |
|                    |         | Tipo de Parcela    | mento             |                |          | ITCMD-Causa Mor   | tis   |                    |            |
|                    |         | Data do Pedido     |                   |                |          | 05/02/20          | 18    |                    |            |
| Data do<br>Quantid |         |                    | nento             |                |          | 05/02/20          | 18    |                    |            |
|                    |         | Quantidade de      | Parcelas          |                |          |                   | 5     |                    |            |
| Data do Evento     | Parcela | Data de Vencimento | Valor(R\$)        | Principal(R\$) | Acrésc   | imos Financeiros( | R\$)  | Juros de Mora(R\$) | Saldo(R\$) |
|                    | 1       | 26/02/2018         |                   |                | Si       | tuação Atual: ABE | RTO   |                    |            |
| 26/02/2018         | PARCELA |                    | -840,67           | -832,34        |          | -8,33             |       | 0,00               | -840,67    |
|                    | 2       | 26/03/2018         |                   |                | Si       | tuação Atual: ABE | RTO   |                    |            |
| 26/03/2018         | PARCELA |                    | -840,67           | -824,10        |          | -16,57            |       | 0,00               | -840,67    |
|                    | 3       | 25/04/2018         |                   |                | Si       | tuação Atual: ABE | RTO   |                    |            |
| 25/04/2018         | PARCELA |                    | -840,67           | -815,94        |          | -24,73            |       | 0,00               | -840,67    |
|                    | 4       | 25/05/2018         |                   |                | Si       | tuação Atual: ABE | RTO   |                    |            |
| 25/05/2018         | PARCELA |                    | -840,67           | -807,86        |          | -32,81            |       | 0,00               | -840,67    |
|                    | 5       | 25/06/2018         |                   |                | Si       | tuação Atual: ABE | RTO   |                    |            |
| 25/06/2018         | PARCELA |                    | -840,70           | -799,89        |          | -40,81            |       | 0,00               | -840,70    |
|                    |         | Detalhar Parcelas  | Simular Paga      | amento Imp     | rimir Sa | alvar em PDF      | Volta | r                  |            |

| Se<br>Cor<br>AMBI | Secretaria da Fazenda<br>Conta Fiscal do Parcelamento do ITCMD<br>AMBIENTE: CFPARC_HOMOLOGACAO   TIFO USUÁRIO: Fazendario |             |             |                       |                      |           |  |  |  |  |  |  |
|-------------------|----------------------------------------------------------------------------------------------------|-------------|-------------|-----------------------|----------------------|-----------|--|--|--|--|--|--|
|                   | INÍCIO                                                                                                    | CONSULTAS - | OPERAÇÕES 🗸 | CONFIGURAÇÕES -       | TESTES E FILMAGENS 👻 | DÚVIDAS 🗸 |  |  |  |  |  |  |
| v<br>Sin          | Você está em: Simular Pagamento<br>Simulação de Pagamento                                                                 |             |             |                       |                      |           |  |  |  |  |  |  |
|                   |                                                                                                    |             | Data        | d/mm/aaaa             |                      |           |  |  |  |  |  |  |
|                   |                                                                                                    |             | Valor(R\$)  | 00.000,00             |                      |           |  |  |  |  |  |  |
|                   |                                                                                                    |             |             | /oltar Simular Pagame | nto                  |           |  |  |  |  |  |  |

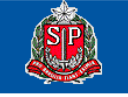

Caso não seja informada nenhuma data, o sistema calculará as parcelas para pagamento na data atual, podendo selecionar quantas parcelas desejar antecipar.

| Data       | 05/02/20 | 018               |
|------------|----------|-------------------|
| Valor(R\$) | 000.000  | ,00               |
|            |          |                   |
|            | Voltar   | Simular Pagamento |

#### Resultado

| Total de res        | tal de resultados encontrados: 5 |            |                    |                    |                             |                       |          |  |  |  |  |
|---------------------|----------------------------------|------------|--------------------|--------------------|-----------------------------|-----------------------|----------|--|--|--|--|
| Seleção             | Nº Parcela                       | Vencimento | Tributo/AIIM (R\$) | Juros de Mora(R\$) | Acréscimos Financeiros(R\$) | Total da Parcela(R\$) | Situação |  |  |  |  |
| ✓                   | 1                                | 26/02/2018 | -849,00            | 0,00               | 8,33                        | -840,67               | ABERTO   |  |  |  |  |
|                     | 2                                | 26/03/2018 | -840,67            | 0,00               | 8,33                        | -832,34               | ABERTO   |  |  |  |  |
| ✓                   | 3                                | 25/04/2018 | -840,67            | 0,00               | 16,58                       | -824,09               | ABERTO   |  |  |  |  |
| ✓                   | 4                                | 25/05/2018 | -840,67            | 0,00               | 24,74                       | -815,93               | ABERTO   |  |  |  |  |
| <ul><li>✓</li></ul> | 5                                | 25/06/2018 | -840,70            | 0,00               | 32,82                       | -807,88               | ABERTO   |  |  |  |  |
|                     |                                  |            | Gerar              | Simular Novamente  |                             |                       |          |  |  |  |  |

Informações adicionais:

1. A cobrança e o recolhimento efetuados não elidem o direito da Fazenda do Estado de proceder a ulterior revisão fiscal.

O recolhimento efetuado, integral ou parcial, embora autorizado pelo fisco, não importa em presunção de correção dos cálculos efetuados, ficando resguardado o direito do fisco de exigir eventuais diferenças apuradas posteriormente.
 Cálculos efetuados com fundamento na Lei 10.705 de 28/12/2000 e alterações da Lei 10.992 de 21/12/2001 (esta última com efeitos a partir de correção dos cálculos efetuados.

 Cálculos efetuados com fundamento na Lei 10.705 de 28/12/2000 e alterações da Lei 10.992 de 21/12/2001 (esta última com efeitos a partir de 2002).

Valor total das parcelas selecionadas: R\$ 4.120,91

| Gerar Dare                       | Gerar Dare                                              |                                       |  |
|----------------------------------|---------------------------------------------------------|---------------------------------------|--|
|                                  |                                                         |                                       |  |
| P54 200000                       | 11-4 209 10 105 111 14 005 990000 11-4 002 20 100 205-3 |                                       |  |
| Ś                                | Governo do Estado de São Paulo                          | DARE-SP                               |  |
| -                                | Documento de Arrecadação de Receitas Estaduais          | Documento Principal                   |  |
| 01 - Nome / P                    | az ão Social                                            | 87 - Data de Vencimento<br>05/02/2018 |  |
| 22 - Enderege<br>No. a-toti yiki | (Accessed, 1988) - present transports that lives \$1    | 01 - Valor Tetal<br>R\$ 4,120,91      |  |
| 80 - CNPJ By                     | a /CPF 04 - Tele time 01 - krankase a incomente instre  | D9 - Nimero do DARE                   |  |
| 06 - Observa                     | fes                                                     | 180590000011882                       |  |
| BAN                              | CO: NÃO RECEBER - DOCU                                  | MENTO DE TESTE                        |  |
| 10 - Aztentica                   | So Mecánica                                             | Via do Banco                          |  |
| BAN<br>10 - Adoresia             | CO: NAO RECEBER - DOCU                                  |                                       |  |
| 85820000                         | 41-4 20910185111-8 80590080011-4 88228180205-3          |                                       |  |
| SP                               | Governo do Estado de São Paulo<br>Secretaria da Estenda | DARE-SP                               |  |
|                                  | Documento de Arrecadação de Receitas Estaduais          | Documento Principal                   |  |
| Real Manual / R                  | an Ex faxial                                            | 07 - Data da Varcimanto               |  |

O usuário poderá ainda simular o pagamento de determinado valor e recalcular o valor das parcelas restantes.

|            |               |              | Data                  | 05/02/2018             |                                 |                           |          |                     |                 |  |  |  |
|------------|---------------|--------------|-----------------------|------------------------|---------------------------------|---------------------------|----------|---------------------|-----------------|--|--|--|
|            |               |              | Valor(R\$)            | 1.000,00               |                                 |                           |          |                     |                 |  |  |  |
|            |               |              |                       | Voltar                 | imular Pagamento                |                           |          |                     |                 |  |  |  |
| Result     | Resultado     |              |                       |                        |                                 |                           |          |                     |                 |  |  |  |
| Total de r | esultados en  | contrados: 5 |                       |                        |                                 |                           |          |                     |                 |  |  |  |
| Seleção    | N°<br>Parcela | Vencimento   | Tributo/AIIM<br>(R\$) | Juros de Mora<br>(R\$) | Acréscimos Financeiros<br>(R\$) | Total da Parcela<br>(R\$) | Situação | Valor Pago<br>(R\$) | Liquida         |  |  |  |
| ~          | 1             | 26/02/2018   | -849,00               | 0,00                   | 8,33                            | -840,67                   | ABERTO   | 840,67              | LIQUIDADO       |  |  |  |
| >          | 2             | 26/03/2018   | -160,92               | 0,00                   | 1,59                            | -159,33                   | ABERTO   | 159,33              | PAGO A<br>MENOR |  |  |  |
|            | 3             | 25/04/2018   | -840,67               | 0,00                   | 16,58                           | -824,09                   | ABERTO   | 0,00                | ABERTO          |  |  |  |
|            | 4             | 25/05/2018   | -840,67               | 0,00                   | 24,74                           | -815,93                   | ABERTO   | 0,00                | ABERTO          |  |  |  |
|            | 5             | 25/06/2018   | -840,70               | 0,00                   | 32,82                           | -807,88                   | ABERTO   | 0,00                | ABERTO          |  |  |  |
|            |               |              |                       | Gerar Sin              | nular Novamente                 |                           |          |                     |                 |  |  |  |

Informações adicionais:

- A cobrança e o recolhimento efetuados não elidem o direito da Fazenda do Estado de proceder a ulterior revisão fiscal.
   O recolhimento efetuado, integral ou parcial, embora autorizado pelo fisco, não importa em presunção de correção dos cálculos efetuados, ficando resguardado o direito do fisco de exigir eventuais diferenças apuradas posteriormente.
   Cálculos efetuados com fundamento na Lei 10.705 de 28/12/2000 e alterações da Lei 10.992 de 21/12/2001 (esta última com efeitos a partir de 2002).

Valor total das parcelas selecionadas: R\$ 1.000,00